# MODELO C14BX A

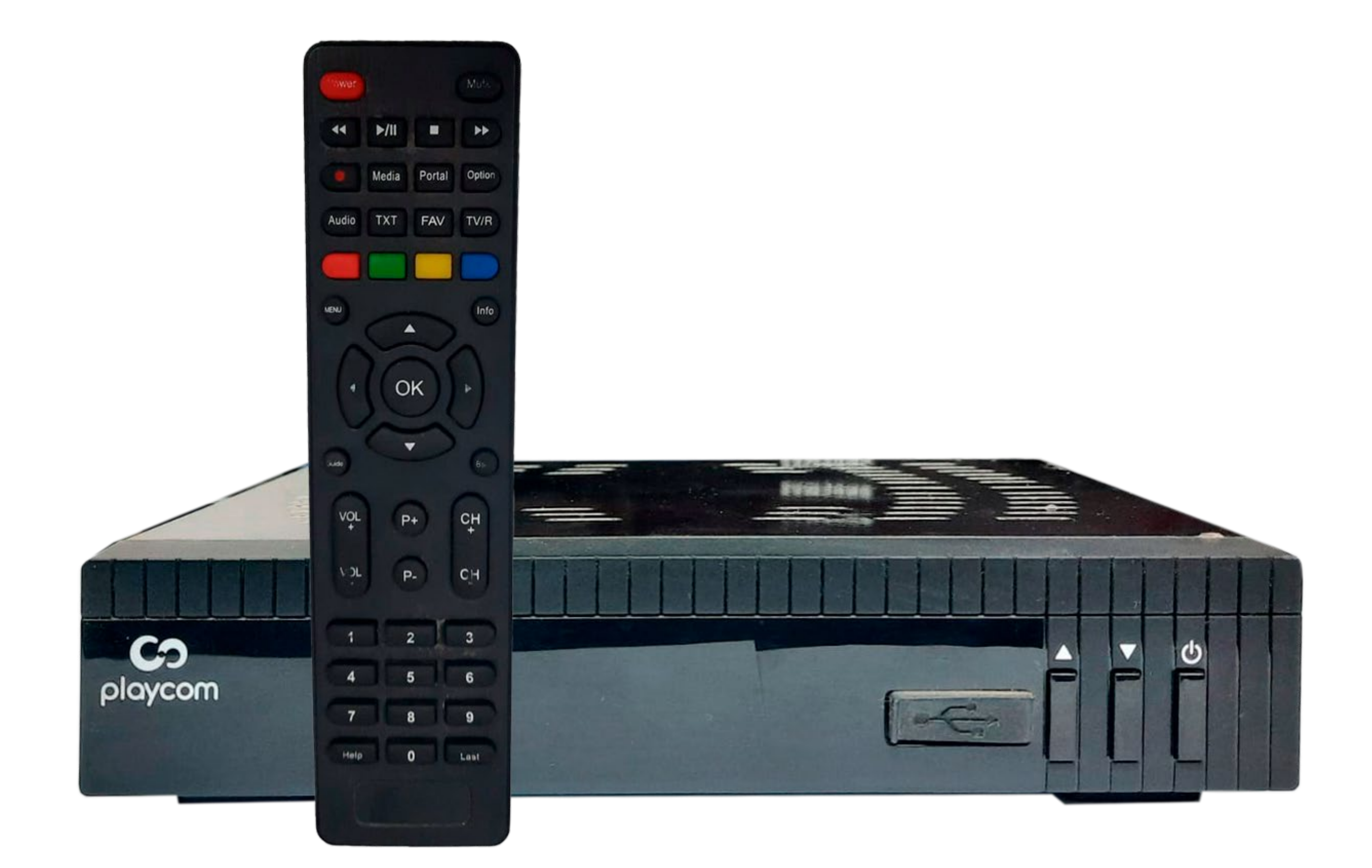

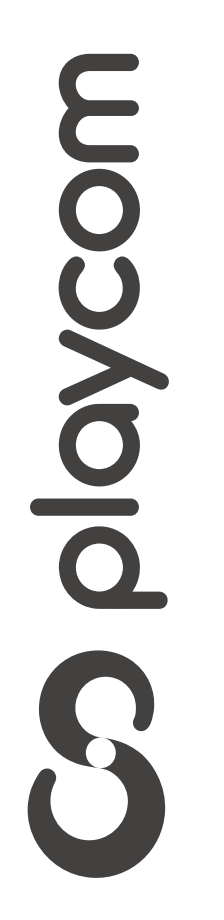

MODELO C14BX A

?

Presione **Menú**. Seleccione la opción *Instalación* y presione **OK**.

#### Instalación

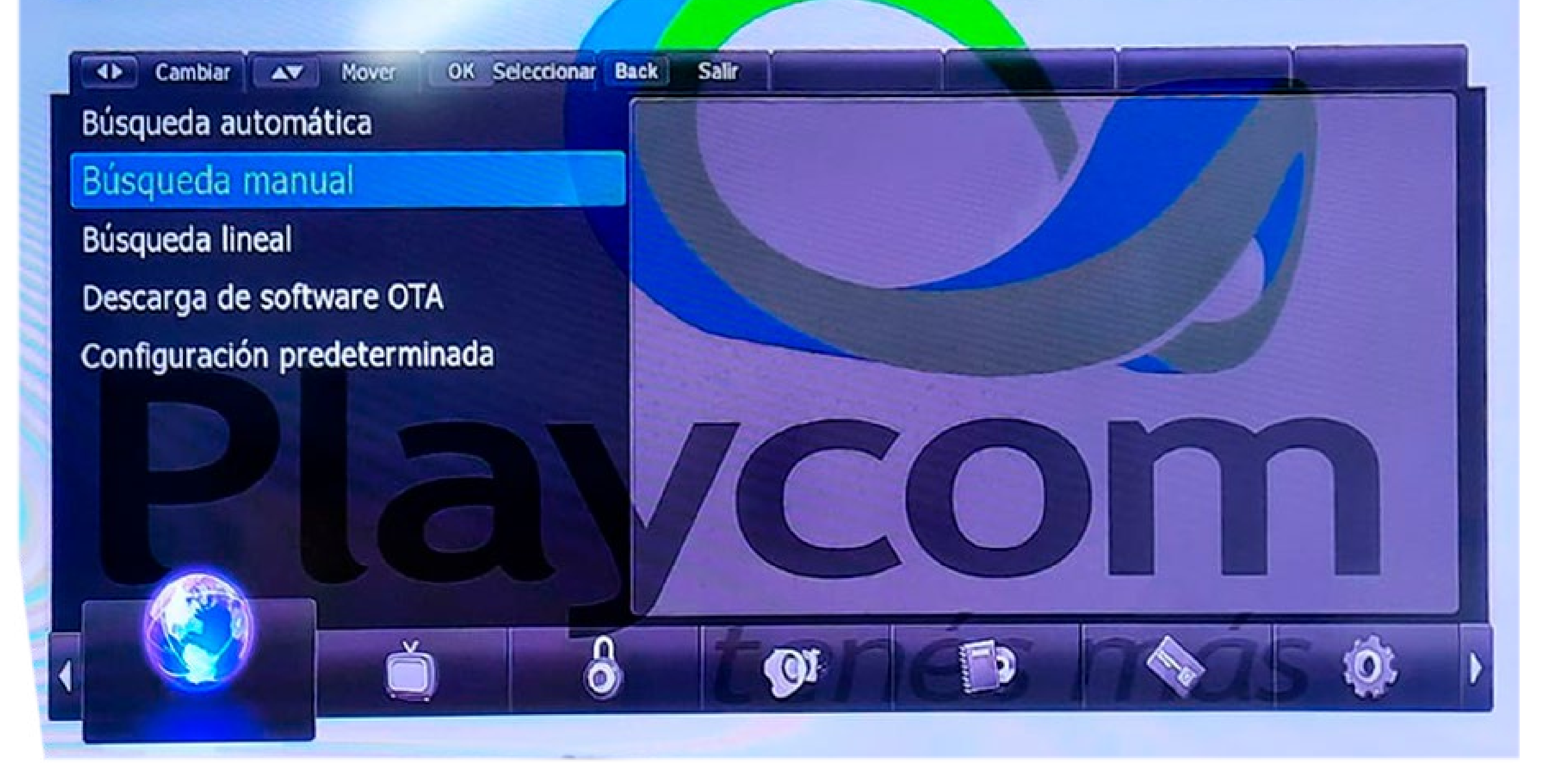

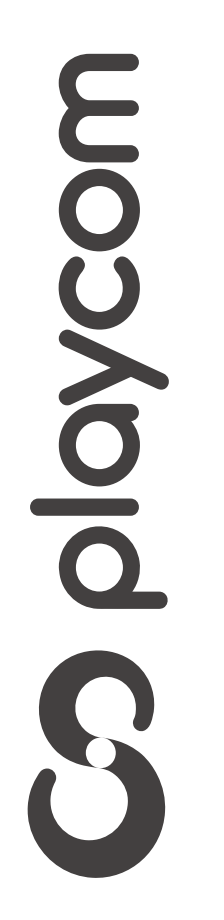

MODELO C14BX A

Seleccione *Configuraciones predeterminadas* y presione **OK**.

### Deberá ingresar la clave *0000*.

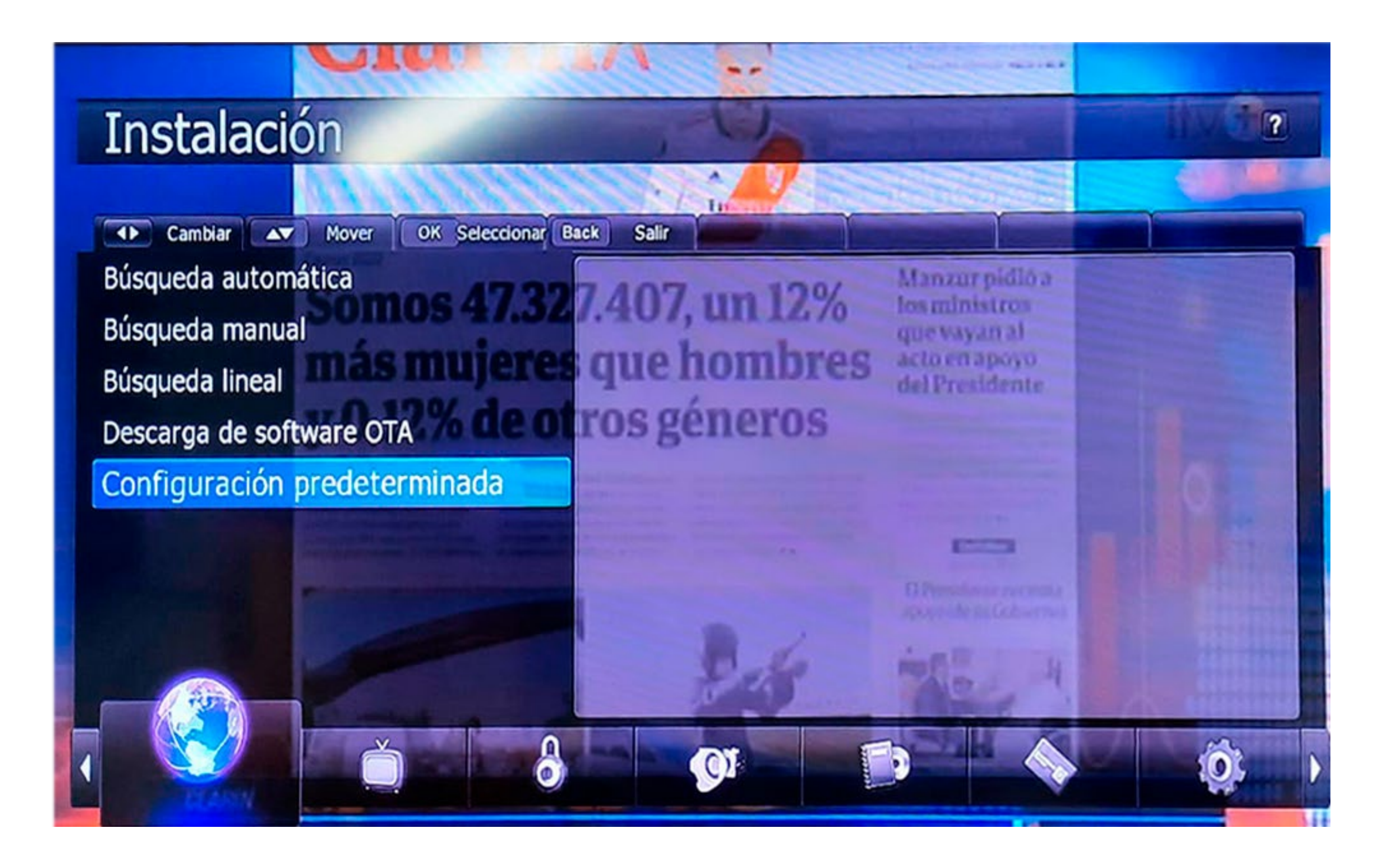

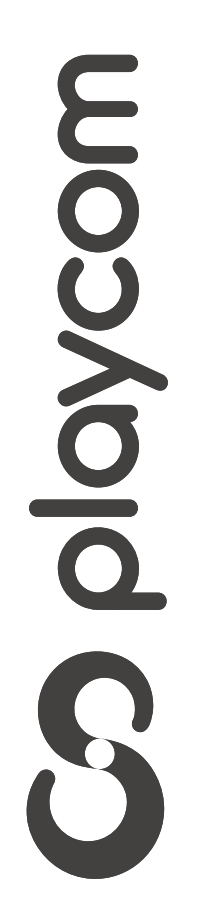

MODELO C14BX A

Luego sale un cartel que dice: "Guía de Instalación" Seleccione la opción *SI* y vuelva a

# ingresar la clave *0000*.

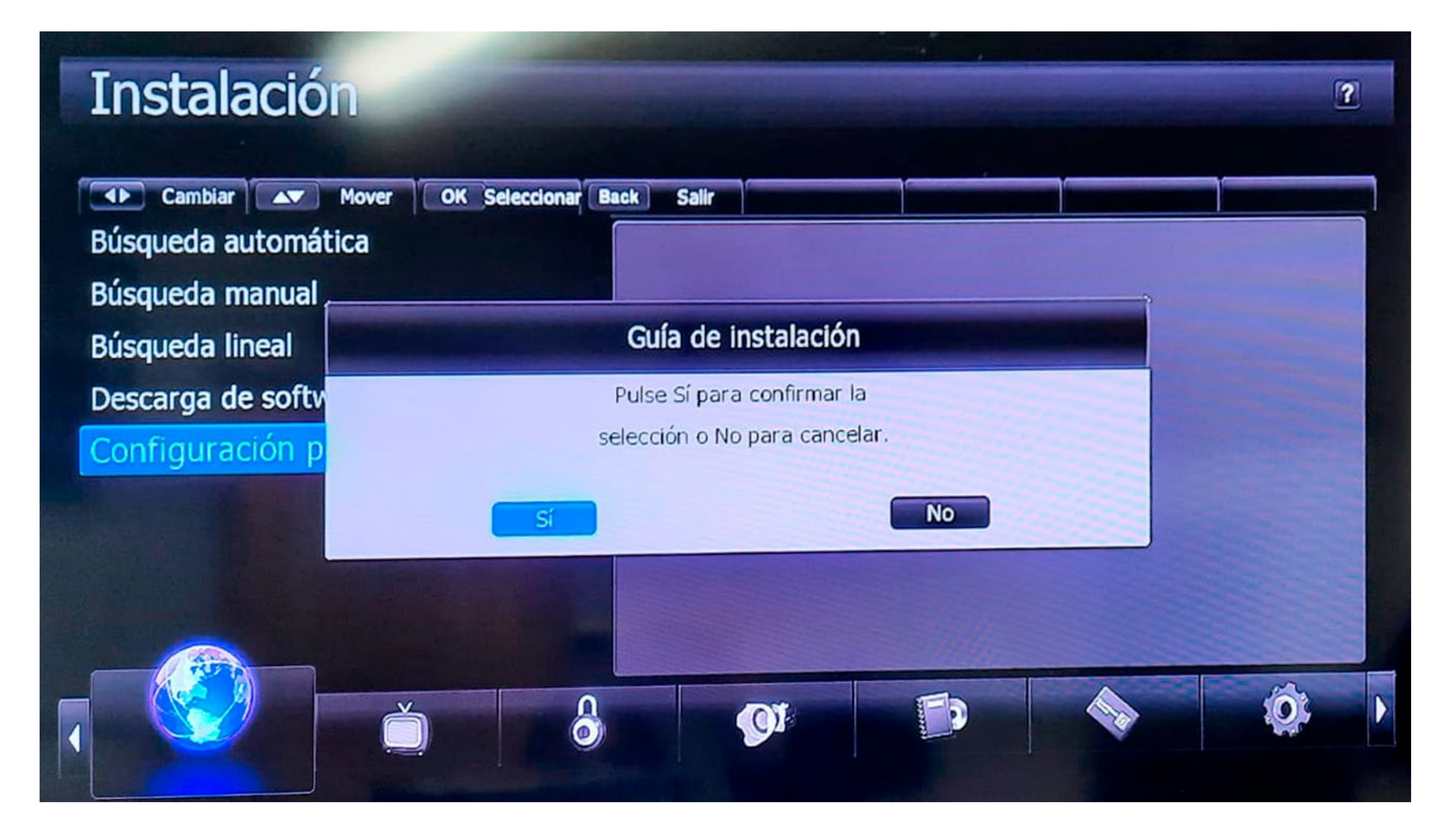

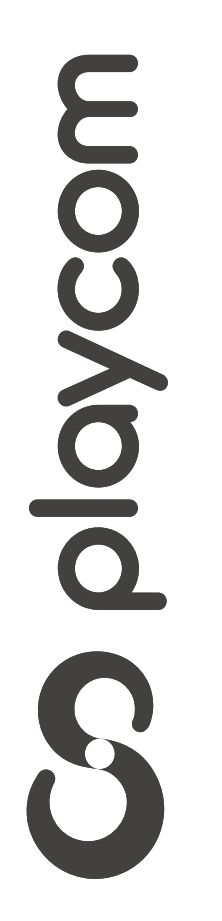

MODELO C14BX A

El decodificador se reseteará y en su pantalla aparecerá la Configuración de Idioma. Presione **BACK** para volver

## al menú principal

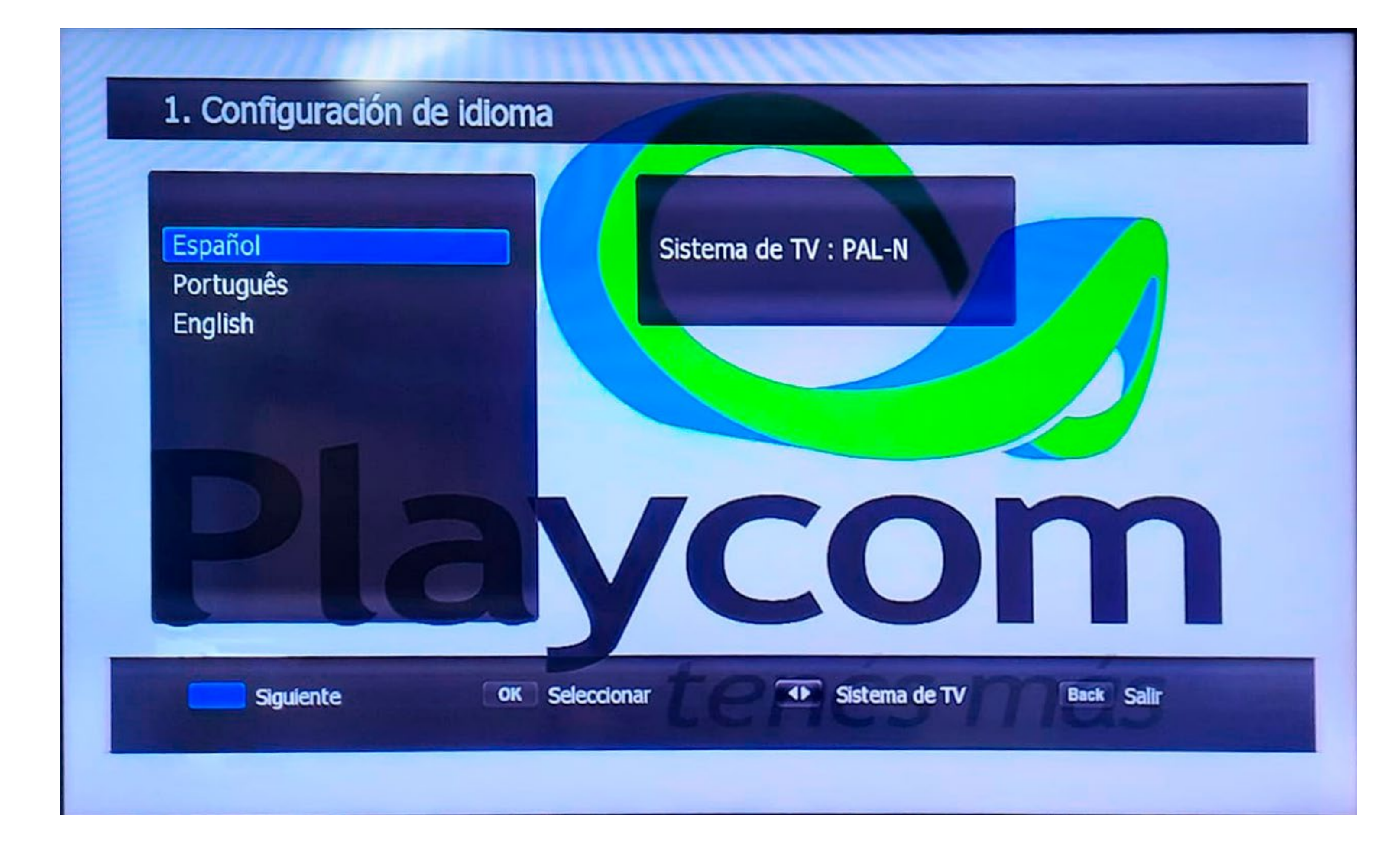

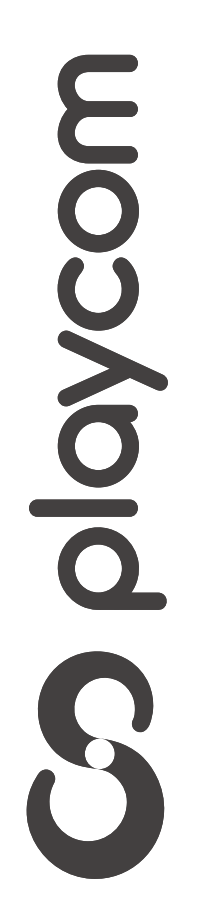

MODELO C14BX A

8

Presione **Menú**. Seleccione la opción *Instalación* y presione **OK**.

### Instalación

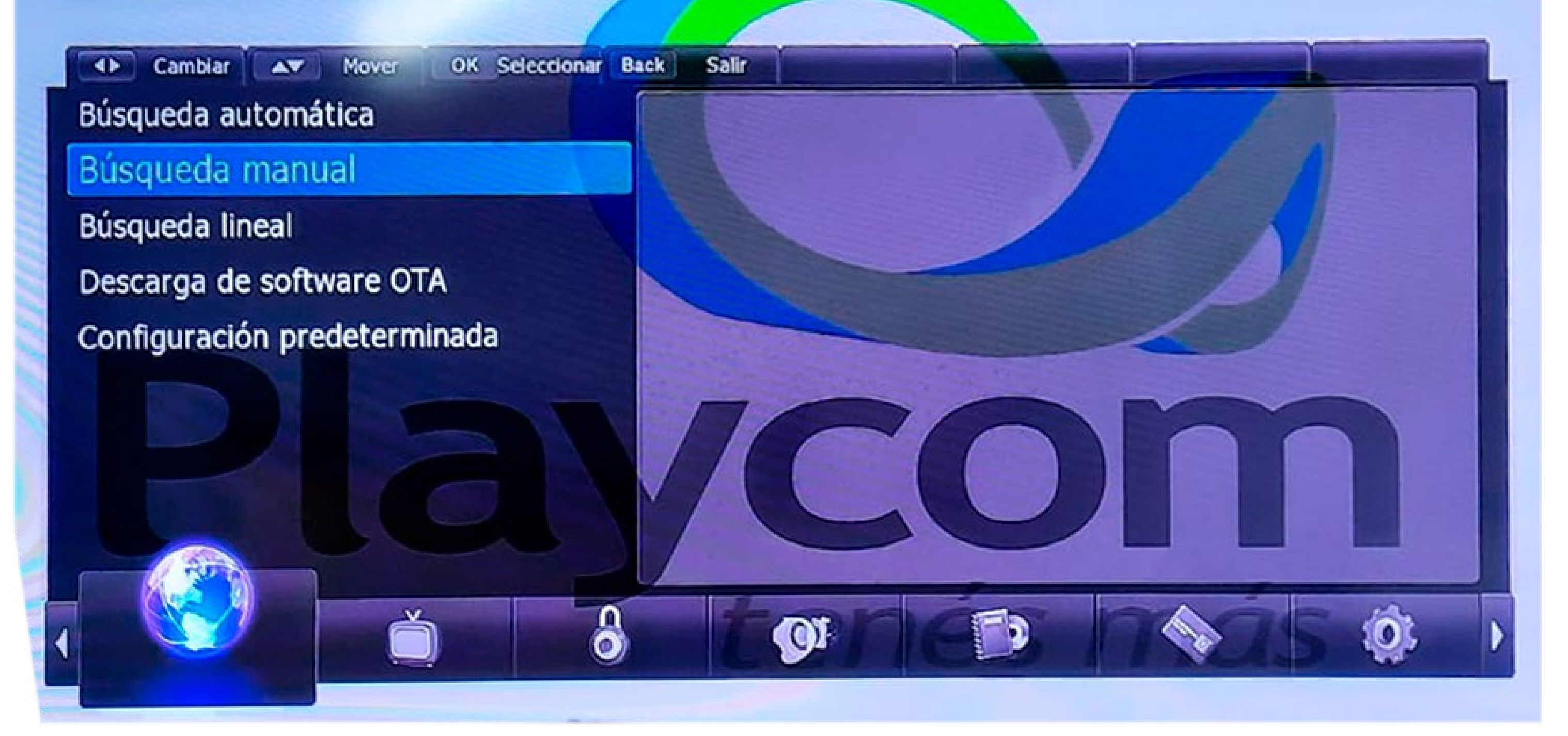

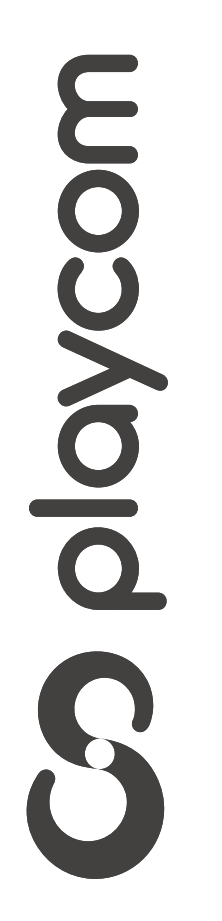

MODELO C14BX A

Seleccione *Búsqueda automática* y presione **OK**.

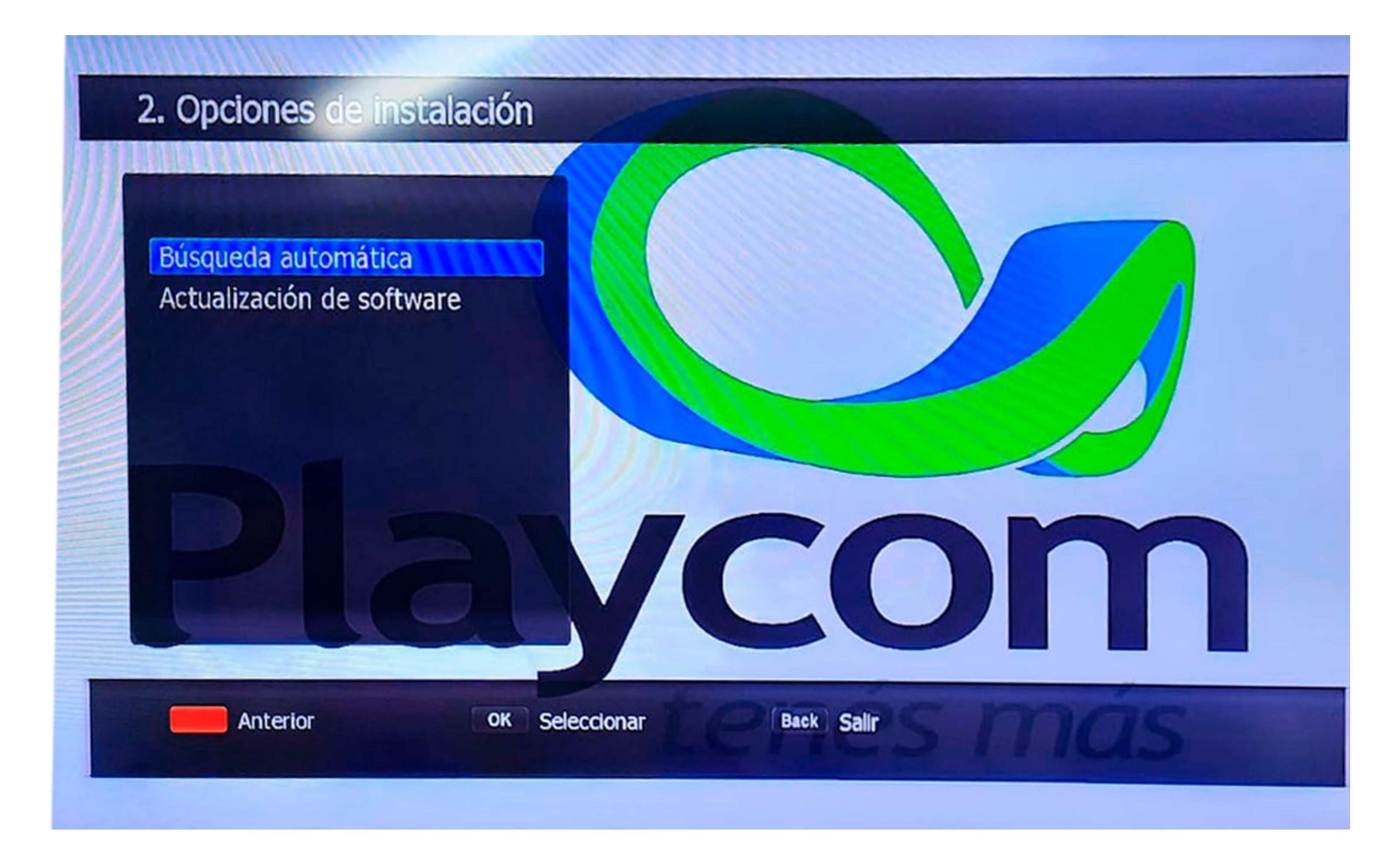

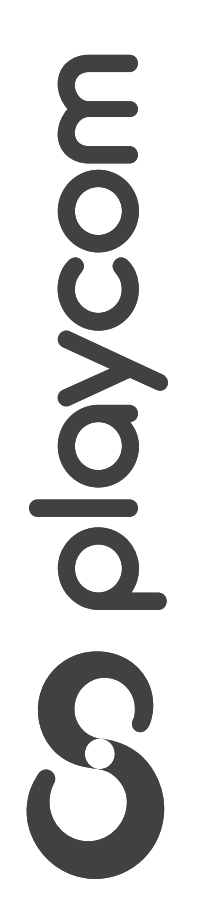

MODELO C14BX A

Aguarde mientras se realiza la operación. Cuando finalice, presione **BACK** 

### hasta salir del menú.

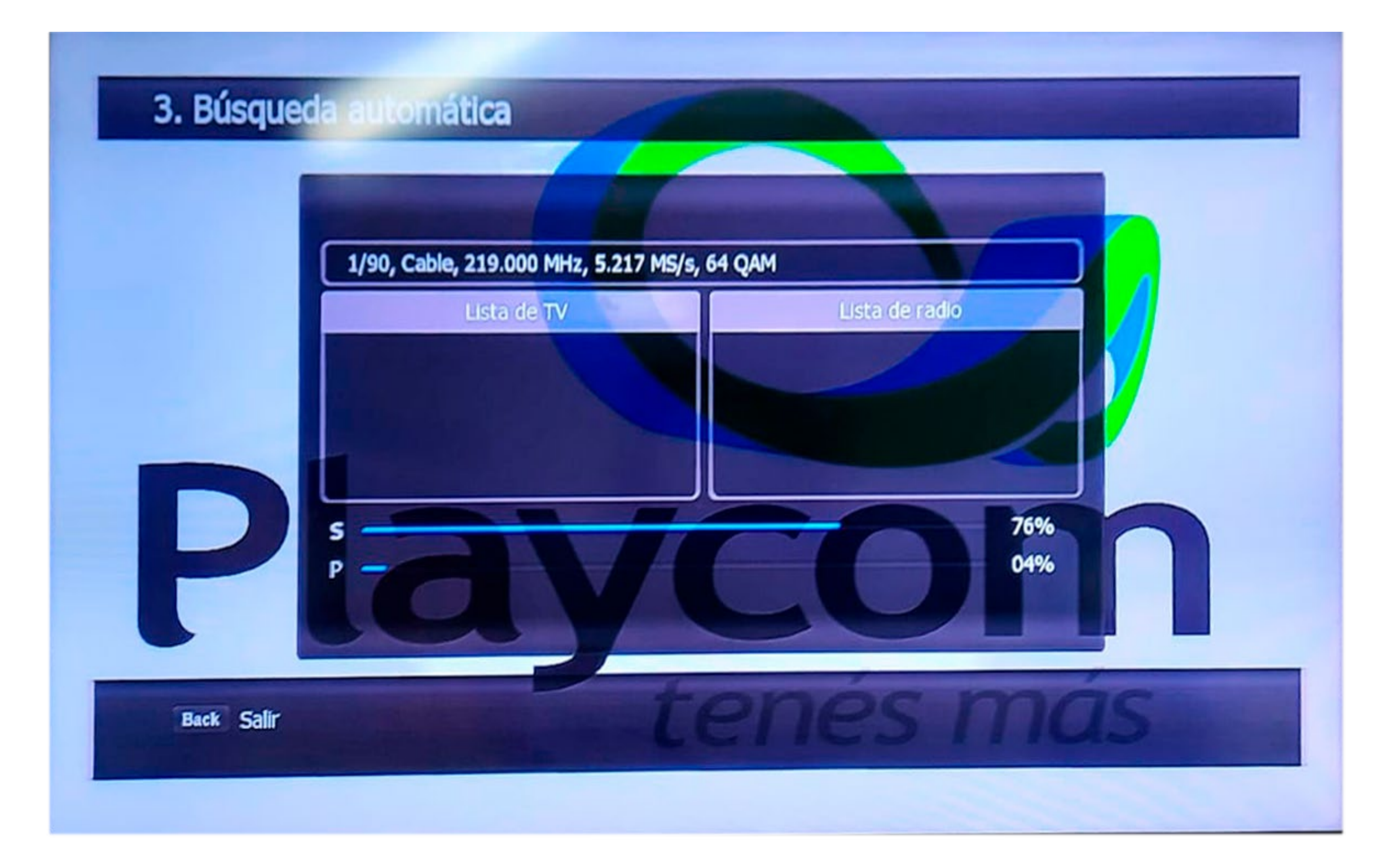

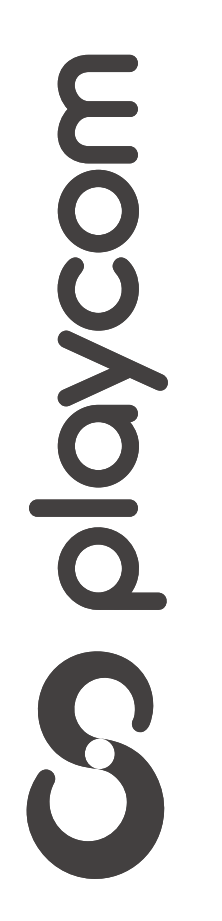